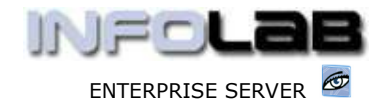

IES Purchasing: GRV Processing

# IES Purchasing: Goods Received (GRV) Processing

# Purpose

The purpose of this Document is to explain how to process Goods Received on Purchase Orders.

# **Summary of Order Types**

CP = Central Purchasing ASO = Automated Stock Orders DDP = Delegated Direct Purchasing MOD = Manufacture On Demand

# Introduction

GRV = Goods Received Voucher, and GRV Processing comprise the 'Goods Received' events.

# **Source Document**

Source Documents are primary input to Purchase Order processing. The source document for GRV processing is typically either the Delivery Note as received from the Supplier, or the Event Status Print for GRV processing (see the User Manual for Purchasing Event Status Prints).

### Where to Process

GRV Processing is part of what is referred to as Purchase Order Events, and the Purchase Order Events are all processed from the visual Event Screens, where the entire status of a Purchase Order is visible on a single screen.

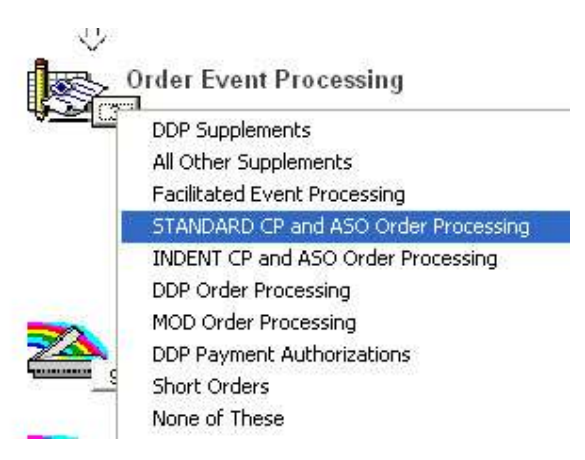

From the main Purchasing options, choose "Order Event Processing" and then choose the appropriate option for the Order type, i.e. Standard CP/ASO, Indent CP/ASO (pre-paid Orders), or DDP Order Processing. MOD Orders must be processed from the MOD Sheets in Manufacture.

Have you used your IES 🧖 today?

Revision 1.01

Apr 16, 2006

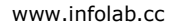

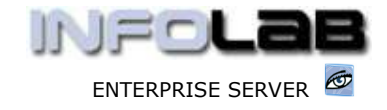

IES Purchasing: GRV Processing

| <u>1</u> Order Detail | <u>2</u> Events | 1       |         |        |
|-----------------------|-----------------|---------|---------|--------|
| POI                   |                 |         | ]       |        |
|                       | P               | urchase | e Order | Events |

The system will open the appropriate screen according to the option selected, and at "PO Number" you must either type the Order Number to process, or use the lookup to select the correct Order.

| lass on prost    | Code | Deacc           | Unit. | Frine | Quantity | Actual +                                                                                                    | ON ORDER              |
|------------------|------|-----------------|-------|-------|----------|----------------------------------------------------------------------------------------------------|-----------------------|
| 1 3008412        | r/1  | OLYMPUS CAMEDIA | 48.   | 10_00 | 3.00     | 1                                                                                                    |                       |
| 2 0150019        | tr/2 | olympus stylus  | 41    | 5.00  | 7,00     | -                                                                                                    | ORV (Price Adj / Cano |
|                  |      |                 |       |       |          |                                                                                                    | Supplements           |
|                  |      |                 |       |       |          | -                                                                                                    | Landed Costs:         |
|                  |      |                 |       |       |          | and the second second sec |                       |
| Bre Loui pa   Cr | Code | Dente           | Dnit  | Piane | Quantity | Artual •                                                                                                    | RECEIVED              |
| Bre land on 1 m  | Code | Dezer           | Dnit  | 71111 | Quantity | Artual •                                                                                                    | RECEIVED              |

Any Purchase Order Events may be processed on this screen, but this document is about Goods Received processing specifically, and as such we will only discuss the GRV events.

The GRV event may be processed on any or all Order Items currently showing in the "On Order" section. To activate a GRV event, you can either dbl-click on an item in this section, or choose the "GRV / Price Adj / Cancel" function. The system responds as follows: -

| Se | lect just 1              |
|----|--------------------------|
| 1  | Item Full Delivery       |
| 2  | Item Short Delivery      |
| 3  | Item Surplus Delivery    |
| 4  | Item Price Adjustment    |
| 5  | Item Cancellation        |
| 6  | Auto Grv All Order Items |
|    |                          |
|    |                          |

Options 1, 2, 3 and 6 are all GRV events. Option 6 will facilitate GRV processing of all Order Items in 1 step (if you have access to this function on your Profile), whereas options 1, 2 and 3 are used for processing 1 Order Item at a time.

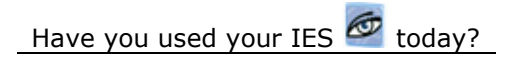

Revision 1.01

www.infolab.cc

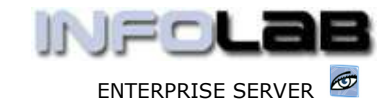

IES Purchasing: GRV Processing

We start with option 1: Item Full Delivery

| se | elect 1 It | tem, please    |         |         |         |       |     |   |
|----|------------|----------------|---------|---------|---------|-------|-----|---|
| 1  | 3008412    | c/l            | OLYMPUS | CAMEDIA | MASTER  | . PRO | 4.2 |   |
| 2  | 0150019    | c/2            | OLYMPUS | STYLUS  | ZOOM 10 | 5 QD  | KIT |   |
| 9  | elect AU   | Show Full Line | Cancel  | 1.1     | ок      |       |     | 2 |

The next step is to select the Item to Receive. Bearing in mind that 'Full Delivery' means that the exact Quantity that is shown as On Order for the selected Item will be processed as Received.

| Full Delivery [3] ( | (ENG))        |               |         | If "batching" is ON,                                      |
|---------------------|---------------|---------------|---------|-----------------------------------------------------------|
|                     |               | 1.1           |         | then you will have to                                     |
| Action              | Full Item Del | ivery         |         | Capture a Batch                                           |
| Trans Date          | 16/04/20      | 006           |         | only the "Gry / Deliy                                     |
| Period              | 68 [Jun 2005  | 5]            |         | No" field has to be                                       |
| Batch               |               |               |         | satisfied. This is                                        |
| Order Number        | CP3000        |               |         | usually the Supplier's                                    |
| Grv / Deliv No      | CP3000        |               |         | Delivery Note                                             |
| Order ttem          | 3008412       |               |         | number.                                                   |
| ttem Code           | c/1           |               |         | After this, you may                                       |
| Description         | OLYMPUS CAMED | IA MASTER PRO | 1 4.2   | choose PROCESS to                                         |
| Unit                | ea            |               |         | complete the GRV                                          |
| Price               |               | 10.00         |         | Item                                                      |
| Quantity            | 3.00          |               |         |                                                           |
| Actual              | <b>.</b>      | Currency      | <b></b> | Hint: The Transaction                                     |
|                     | 30.00         | Local         | ×       | Date and Period may<br>be amended from<br>what the system |
| Store               | Main Store    |               |         | usually not<br>necessary. (See the<br>User Manual for     |
|                     | Quit          |               | Process | "Period Control on<br>PO's."                              |

Once you choose PROCESS, you will visually see the Order Item disappearing from the "On Order" section, and appearing in the "Received" section of the Order.

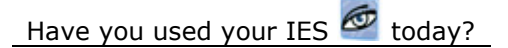

#### www.infolab.cc

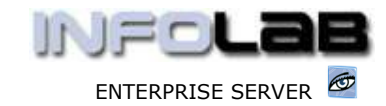

#### IES Purchasing: GRV Processing

| >>> On Order   | Code | Descr          | Unit | Price | Quantity | Actual |
|----------------|------|----------------|------|-------|----------|--------|
| 0150019        | c/2  | OLYMPUS STYLUS | ea   | 5.00  | 7.00     |        |
|                |      |                |      |       |          |        |
|                |      |                |      |       |          |        |
|                |      |                |      |       |          |        |
| Pre Add Ins Ed | Det  |                |      |       |          | 1      |
| >>> Received   | Code | Descr          | Unit | Price | Quantity | Actual |
|                |      |                |      |       | -        |        |

The system has now automatically generated the underlying financial Transactions to reflect the event in the Purchasing and related Financial systems.

| Under Delivery [3] | ( (ENG))      |                   |                                                                          |
|--------------------|---------------|-------------------|--------------------------------------------------------------------------|
| 0 243 X8783        |               |                   | A 'short delivery' means                                                 |
| Action             | Short Deliver | Y                 | Order Quantity has                                                       |
| Trans Date         | 16/04/20      | 106               | arrived, and the rest wi                                                 |
| Period             | 68 [Jun 2005  | ;]                | probably be delivered                                                    |
| Batch              |               |                   | later. Therefore, the                                                    |
| Order Number       | CP3000        |                   | indicated MUST be                                                        |
| Grv / Deliv No     |               |                   | reduced.                                                                 |
| Order Item         | 0150019       |                   |                                                                          |
| Item Code          | c/2           |                   |                                                                          |
| Description        | OLYMPUS STYLU | S ZOOM 105 QD KIT | that the Order Quantity                                                  |
| Unit               | ea            |                   | = 7, but we will change                                                  |
| Price              | 1             | 5.00              | the Quantity (as                                                         |
| Quantity           | 7.00          |                   | Received) to 3, and we                                                   |
| Actual             | 10 A          | Currency          |                                                                          |
| 1                  | 35.00         | Local             | that a Quantity of 4 will                                                |
| Store              | Main Store    |                   | remain 'On Order'<br>whereas a Quantity of 2<br>will show as 'Received'. |
|                    | Quit          | Process           |                                                                          |

The next option we look at is option 2: Item Short Delivery

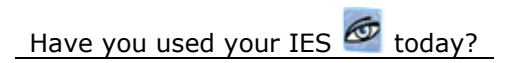

#### www.infolab.cc

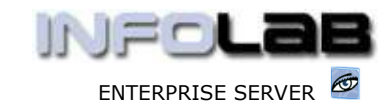

#### IES Purchasing: GRV Processing

|            | >>> On Order   | Code        | Descr           | Unit | Price | Quantity | Actu |
|------------|----------------|-------------|-----------------|------|-------|----------|------|
| 1          | 0150019        | c/2         | OLYMPUS STYLUS  | ea   | 5.00  | 4.00     | -    |
| 2          | 3008412        | c/1         | OLYMPUS CAMEDIA | ea   | 10.00 | 3.00     |      |
|            |                |             |                 |      |       |          |      |
|            |                |             |                 |      |       | 4        |      |
| ex I       | Pre Add Ins Ed | Del         |                 |      |       |          |      |
| <br>ex   I | Pre Add Ins Ed | Del<br>Code | Descr           | Unit | Price | Quantity | Actu |

And now we consider option **3: Item Surplus Delivery** 

This event is similar to the previous option (short delivery), except that in this case we MUST increase the Quantity, because the Supplier has delivered MORE than was ordered.

Note though that in most cases Users are not allowed to process Surplus Deliveries (i.e. it is often inhibited on the User Profiles), and in this case the excess Goods will simply be physically returned to the Supplier.

### Option 6: Auto GRV

With this option, the User is prompted for the GRV (Delivery Note) number, and that is all that is required. Once this has been specified, you will simply see all Items in the 'On Order' section move straight to 'Received'.

Note that with this option, you are not prompted for Period, Date or Quantity, or to select an Item or some Items. The system will simply use today's Date, the current active Period, and will select all Items still on Order, and process a full delivery in each case.

# Corrections

If a mistake is made with a GRV processing event, then the way to correct it is to process a Goods Return event, which will return the Order Item to 'On Order' in it's previous state. Thereafter the Order Item may be processed correctly. (See the User Manual for Goods Return Processing.)

© Infolab, 2006

This Documentation is copyrighted by Infolab (Pty) Ltd. [<u>www.infolab.cc</u>] All rights are reserved. Licensed INFOLAB Business Partners and Users are granted permission, for internal use ONLY, to reproduce the Documentation, and to include amendments dealing with specific instructions local to your installation.

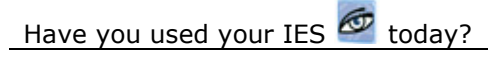

Revision 1.01

Apr 16, 2006

Page 5 of 5